## Instructions for registering online

Once you have clicked on the 'Register Online' button on the Golf SA website follow these steps to enter on-line.

- Log in if you have previously setup an account or Sign Up for the first time and complete the information. If you don't have a golfink number select that option.
- Once you have logged in, click on **Search Tournaments** (then where there is a drop down box under "Organiser' select Golf SA).
- Find the event there are 2 option slisted for the camp.
  - Option 1 is for attendees staying overnight most attendees, if not all, will select this.
  - Option 2 is for first year attendees (only) who are NOT staying overnight
- Click on the Register button next to the selected Golf SA event and follow the steps.

Once you are registered, your name will be listed in the REGISTERED PARTICIPANTS list at the bottom of the event page

If you have any queries regarding online registration, please don't hesitate to contact the Golf SA office ph: 8267 1353.